## Dlink DSL-24

- Establish a connection between the device and the router via network cable or Wi-Fi
- Open your web browser and type the default IP Address 192.168.1.1 in the address bar
- You will be prompted to enter username and password , Username should be admin and Password : admin then click login

| ) 🔏 <mark>192.168.1.1/</mark> logi | n.htm                                                         |                           |
|------------------------------------|---------------------------------------------------------------|---------------------------|
| Product Page: DSL-124              |                                                               | Firmware Version: ME_1.00 |
| D-Link                             |                                                               |                           |
| 100                                | TN                                                            |                           |
| Inpu                               | username and password<br>Username : admin<br>Password : admin | ngin                      |

• Click Setup then wireless setup and choose Wireless Basics

| D-Lin          | k J                                                                                                    |                                                                                                    |                                                    |        |      |  |  |
|----------------|----------------------------------------------------------------------------------------------------|----------------------------------------------------------------------------------------------------|----------------------------------------------------|--------|------|--|--|
| D5L-124        | SETUP                                                                                                    | ADVANCED                                                                                                    | MAINTENANCE                                        | STATUS | HELP |  |  |
| Wizard         | SETTING UP YOU                                                                                                    | Helpful Hints<br>First time users are<br>recommended to run the<br>Setup Wizard. Click the<br>button                                                                     |                                                    |        |      |  |  |
| Local Network  | There are two ways t                                                                                                    |                                                                                                    |                                                    |        |      |  |  |
| Internet Setup | Connection Setup Wi                                                                                                    |                                                                                                    |                                                    |        |      |  |  |
| Wireless Setup | Wireless Basics                                                                                                    | u have your ISP's connection                                                                                                    | and you will be guided<br>step by step through the |        |      |  |  |
| Time and Date  | Wireless Security                                                                                                    | Vireless Security                                                                                                    |                                                    |        |      |  |  |
|                | You can use this wizz<br>Internet. You will be<br>up and running. Click<br><b>Note</b> : Before launch<br>the Quick Installation | If you consider yourself<br>an advanced user or<br>have configured a router<br>before, click Setup-<br>>Internet Setup to<br>input all the settings<br>manually.<br>More |                                                    |        |      |  |  |

• Under Wireless Network Settings type wireless Name in SSID textbox and click Apply Changes (You may need to connect your device again to the new name)

| Product Page: DSL-124                             |                                                                |                                                                                |              | F      | irmware Version: ME_1.00                  |  |
|---------------------------------------------------|----------------------------------------------------------------|--------------------------------------------------------------------------------|--------------|--------|-------------------------------------------|--|
| D-Lini                                            | ĸ                                                              |                                                                                |              |        |                                           |  |
| D5L-124                                           | SETUP                                                          | ADVANCED                                                                       | MAINTENANCE  | STATUS | HELP                                      |  |
| Wizard                                            | WIRELESS BASI                                                  | SETTINGS                                                                       |              |        | Helpful Hints                             |  |
| Local Network<br>Internet Setup<br>Wireless Setup | This page is used to o<br>Access Point. Here yo<br>parameters. | If you enable Wire<br>Security, make su<br>write down the<br>you have configur |              |        |                                           |  |
| Time and Date                                     |                                                                |                                                                                |              |        | You will need to e<br>this information of |  |
|                                                   | WIRELESS NETWORK SETTINGS                                      |                                                                                |              |        |                                           |  |
|                                                   | Cl<br>Radio P<br>Ass                                           | More                                                                           |              |        |                                           |  |
|                                                   | WIRELESS OPTI                                                  | ONS                                                                            |              |        |                                           |  |
|                                                   | Co                                                             | Channel Width: 20Mintrol Sideband: Uppe                                        | HZ V<br>ar V |        |                                           |  |
|                                                   |                                                                | Арр                                                                            | ly Changes   |        |                                           |  |

- Go again to wireless setup and choose Wireless Security
- Under wireless security settings , make sure Encryption is WPA2(AES) or WPA2(TKIP)
- Choose Personal (Pre-Shared Key) as WPA Authentication Mode
- In Pre-Shared Key Format select Passphrase option
- In Pre-Shared Key textbox type Wi-Fi password and click Apply Changes (safest passwords are long and contain at least 8 digits of mixed letters, and numbers)

Product Page: DSL-124 Firmware Version: ME\_1.00 **D-Link** D5L-124 ADVANCED MAINTENANCE STATUS SETUP HELP Helpful Hints... Wizard WIRELESS SECURITY SETTINGS If you enable Wireless Security, make sure you write down the Local Network This page allows you setup the wireless security. Turn on WEP or WPA by using Encryption Keys Internet Setup could prevent any unauthorized access to your wireless network. that that you have configured. You will need to enter this information on any wireless device that you connect to your wireless Wireless Setup WIRELEES SECURITY SETTINGS Time and Date SSID TYPE: 
Root 
VAP0
VAP1
VAP2
VAP3 Encryption: WPA2(AES) V network. Use 802.1x Authentication WEP 64bits WEP 128bits More... WPA Authentication Mode: O Enterprise (RADIUS) Personal (Pre-Shared Key) Pre-Shared Key Format: Passphrase ٧ Pre-Shared Key: \*\*\*\*\*\*\* IP address 0.0.0.0 Port 1812 Password Authentication RADIUS Server: Note: When encryption WEP is selected, you must set WEP key value. Apply Changes